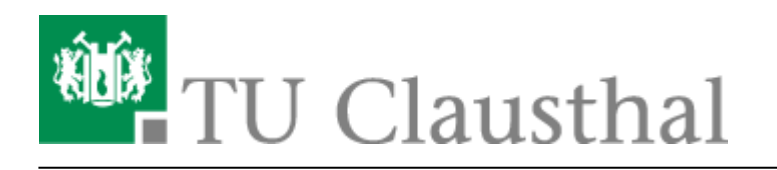

## eduroam mit Windows Phone 7 und Windows Phone 8 nutzen

Die Konfiguration auf dem Gerät eines Benutzers war relativ einfach. Die Zertifikate werden über den Internet-Explorer installiert.

 Dazu müssen Sie sich lediglich einmalig mit WiTUC-Guest unter Einstellungen → WLAN verbinden

## ×

• anschließend im Internet-Explorer eine beliebige Webseite aufrufen. Dadurch sollte sich die Seite https://wituc-guest-login.rz.tu-clausthal.de öffnen. Dort klicken Sie auf den Link "Anleitungen zur eduroam-Installation" und werden auf das User-Doku-Portal weitergeleitet. Öffnen Sie dort die Anleitung "eduroam mit Windows Phone 7 nutzen" und installieren Sie nun die folgenden Zertifikate:

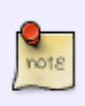

Wurzelzertifikat DFN-PCA-Zertifikat TU Clausthal-CA-Zertifikat

• Um das Zertifikat zu installieren, bestätigen Sie die Installation durch die Berührung des Symbols in der Mitte des Displays.

## ×

• Berühren Sie den "Installation"-Button um den Vorgang abzuschließen.

## ×

• Wiederholen Sie den Vorgang für alle drei Zertifikate.

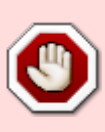

Wie die Überprüfung des Serverzertifikats konfiguriert wird, müssen wir noch dokumentieren. Ohne Prüfung des Serverzertifikats kann keine Garantie übernommen werden, dass ihr Passwort nicht an einen fremden, von unbefugten Personen aufgesetzten Anmeldeservers übermittelt wird!

 Nachdem die Zertifikate installiert wurden, wählen Sie unter Einstellungen → WLAN das Netzwerk "eduroam" aus. Geben Sie Ihre Benutzerkennung in der Form <userid>@tuclausthal.de, z. B. "tmjb@tu-clausthal.de" und das dazu gehörende Passwort ein.

Windows Phone, Windows Phone 7, Windows Phone 8, WLAN

Direkt-Link: https://doku.tu-clausthal.de/doku.php?id=campus-wlan\_wituc\_eduroam:win7-mobile&rev=1401895057

Letzte Aktualisierung: 17:17 04. June 2014

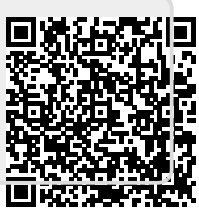